KA01446D/52/RO/02.21

71547069 2021-07-01

# Instrucțiuni succinte de utilizare **Proline 500 – digital HART**

Transmițător cu senzor termic pentru debitul masic

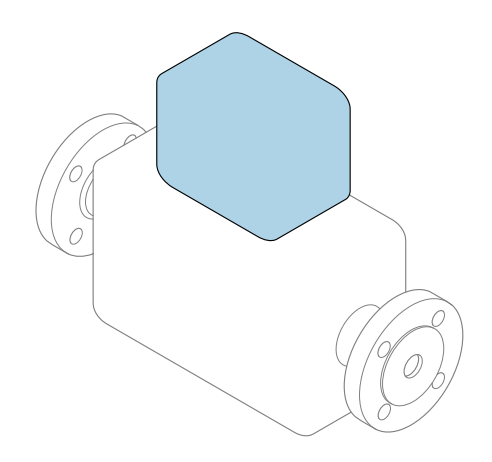

Acestea sunt instrucțiuni de utilizare sintetizate; ele **nu** înlocuiesc instrucțiunile de utilizare referitoare la dispozitiv.

#### Instrucțiuni de utilizare sintetizate partea 2 din 2: Transmițătorul

Conține informații despre transmițător.

Instrucțiuni de utilizare sintetizate partea 1 din 2: Senzorul  $\rightarrow~\textcircled{B}$  3

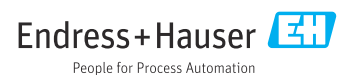

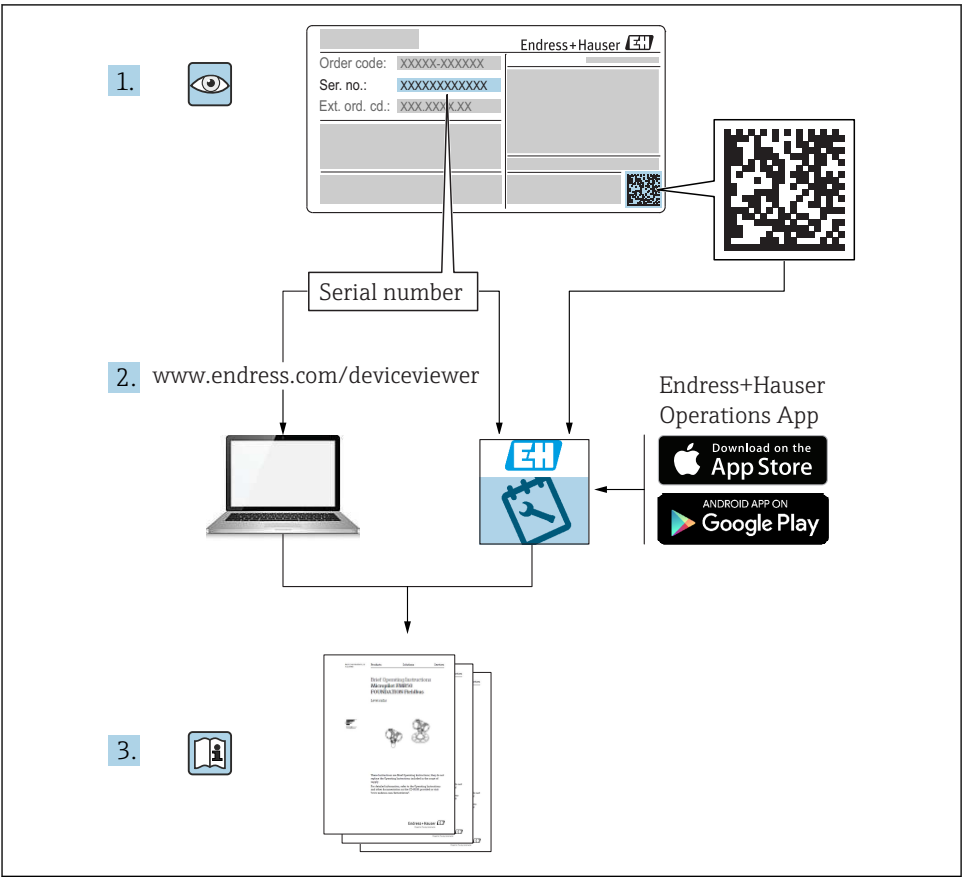

A0023555

# Instrucțiuni de operare sintetizate pentru debitmetru

Dispozitivul constă dintr-un transmițător și un senzor.

Procesul de punere în funcțiune a acestor două componente este descris în două manuale separate, care împreună formează Instrucțiunile de operare sintetizate pentru debitmetru:

- Instrucțiuni de operare sintetizate Partea 1: Senzorul
- Instrucțiuni de operare sintetizate Partea 2: Transmițătorul

Vă rugăm să consultați ambele părți ale Instrucțiunilor de operare sintetizate la punerea în funcțiune a dispozitivului, deoarece conținutul unuia vine în completarea celuilalt:

#### Instrucțiuni de operare sintetizate - Partea 1: Senzorul

Instrucțiunile de operare sintetizate ale senzorului sunt destinate specialiștilor responsabili pentru instalarea dispozitivului de măsurare.

- Recepția la livrare și identificarea produsului
- Depozitare și transport
- Instalare

#### Instrucțiuni de operare sintetizate - Partea 2: Transmițătorul

Instrucțiunile de operare sintetizate ale transmițătorului sunt destinate specialiștilor responsabili pentru punerea în funcțiune, configurarea și parametrizarea dispozitivului de măsurare (până la prima valoare măsurată).

- Descrierea produsului
- Instalare
- Conexiune electrică
- Opțiuni de operare
- Integrarea sistemului
- Punerea în funcțiune
- Informații privind diagnosticarea

# Documentație suplimentară a dispozitivului

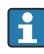

Aceste instrucțiuni de operare sintetizate sunt **Instrucțiunile de operare sintetizate,** partea a 2-a: Transmițătorul.

"Instrucțiunile de operare sintetizate, partea 1: Senzorul" sunt disponibile prin:

- Internet: www.endress.com/deviceviewer
- Smartphone/Tabletă: aplicația Endress+Hauser Operations

Informații detaliate despre dispozitiv se găsesc în instrucțiunile de operare și în celelalte documentații:

- Internet: www.endress.com/deviceviewer
- Smartphone/Tabletă: aplicația Endress+Hauser Operations

# Cuprins

| <b>1</b><br>1.1                                           | Despre acest document                                                                                                    | <b>5</b><br>. 5                                                                    |
|-----------------------------------------------------------|----------------------------------------------------------------------------------------------------|------------------------------------------------------------------------------------|
| <b>2</b><br>2.1<br>2.2<br>2.3<br>2.4<br>2.5<br>2.6<br>2.7 | Instrucțiuni de siguranță .<br>Cerințe pentru personal .<br>Utilizare prevăzută .<br>Siguranța ocupațională .<br>Siguranța în utilizare .<br>Siguranța produsului .<br>Securitate IT .<br>Securitate IT specifică dispozitivului .                                                                  | .7<br>.7<br>.8<br>.9<br>.9<br>.9<br>.9                                             |
| 3                                                         | Descrierea produsului                                                                                                    | 10                                                                                 |
| <b>4</b><br>4.1<br>4.2<br>4.3                             | Instalare                                                                                                    | 11<br>11<br>12<br>12                                                               |
| <b>5</b><br>5.1<br>5.2<br>5.3<br>5.4<br>5.5<br>5.6        | Conexiune electrică .<br>Siguranță electrică .<br>Condiții de conectare .<br>Conectarea dispozitivului de măsurare .<br>Asigurarea egalizării potențialului .<br>Asigurarea gradului de protecție .<br>Verificare post-conectare .                                                                  | <ol> <li>13</li> <li>13</li> <li>20</li> <li>25</li> <li>25</li> <li>26</li> </ol> |
| <b>6</b><br>6.1<br>6.2<br>6.3<br>6.4<br>6.5               | <b>Opțiuni de operare</b><br>Prezentare generală a opțiunilor de funcționare<br>Structura și funcția meniului de operare<br>Acces la meniul de operare prin intermediul afișajului local<br>Acces la meniul de operare prin instrumentul de operare<br>Acces la meniul de operare prin serverul web | 27<br>28<br>29<br>32<br>32                                                         |
| 7                                                         | Integrarea sistemului                                                                                                    | 32                                                                                 |
| <b>8</b><br>8.1<br>8.2<br>8.3<br>8.4                      | Punerea în funcțiune .<br>Verificarea funcțiilor .<br>Setare limbă de operare .<br>Configurarea dispozitivului de măsurare .<br>Protecția setărilor împotriva accesului neautorizat .                                                                                                    | <b>32</b><br>33<br>33<br>34                                                        |
| 9                                                         | Informații privind diagnosticarea                                                                                                    | 34                                                                                 |

# 1 Despre acest document

## 1.1 Simboluri utilizate

#### 1.1.1 Simboluri de siguranță

#### A PERICOL

Acest simbol vă alertează cu privire la o situație periculoasă. Neevitarea acestei situații va avea ca rezultat vătămări corporale grave sau letale.

#### **AVERTISMENT**

Acest simbol vă alertează cu privire la o situație periculoasă. Neevitarea acestei situații poate avea ca rezultat vătămări corporale grave sau letale.

#### A PRECAUȚIE

Acest simbol vă alertează cu privire la o situație periculoasă. Neevitarea acestei situații poate avea ca rezultat vătămări corporale minore sau medii.

#### NOTÃ

Acest simbol conține informații despre proceduri și alte fapte care nu au ca rezultat vătămări corporale.

#### 1.1.2 Simboluri pentru anumite tipuri de informații

| Simbol | Semnificație                                                              | Simbol    | Semnificație                                                              |
|--------|---------------------------------------------------------------------------|-----------|---------------------------------------------------------------------------|
|        | <b>Permis</b><br>Proceduri, procese sau acțiuni care sunt<br>permise.     |           | <b>Preferat</b><br>Proceduri, procese sau acțiuni care sunt<br>preferate. |
| X      | <b>Interzis</b><br>Proceduri, procese sau acțiuni care sunt<br>interzise. | i         | <b>Sfat</b><br>Indică informații suplimentare.                            |
|        | Referire la documentație                                                  |           | Referire la pagină                                                        |
|        | Referire la grafic                                                        | 1., 2., 3 | Serie de pași                                                             |
| 4      | Rezultatul unui pas                                                       |           | Inspecție vizuală                                                         |

#### 1.1.3 Simboluri electrice

| Simbol | Semnificație                       | Simbol   | Semnificație                                                                                                    |
|--------|------------------------------------|----------|----------------------------------------------------------------------------------------------------|
|        | Curent continuu                    | $\sim$   | Curent alternativ                                                                                                    |
| ~      | Curent direct și curent alternativ | <u>+</u> | <b>Conexiunea de împământare</b><br>În ceea ce îl privește pe operator, o<br>bornă de împământare care este legată<br>la masă prin intermediul unui sistem<br>de împământare. |

| Simbol | Semnificație                                                                                                    |
|--------|----------------------------------------------------------------------------------------------------|
|        | Împământare de protecție (PE)<br>O bornă care trebuie conectată la împământare înainte de a face orice altă racordare.                                                                                                    |
|        | <ul> <li>Bornele de împământare sunt situate la interiorul și exteriorul dispozitivului:</li> <li>Bornă de împământare interioară: Conectează conductorul de împământare de protecție la rețeaua de alimentare principală.</li> <li>Bornă de împământare exterioară: Conectează dispozitivul la sistemul de împământare al utilajului.</li> </ul> |

## 1.1.4 Simboluri de comunicație

| Simbol               | Semnificație                                                                                          | Simbol | Semnificație                                                                                |
|----------------------|----------------------------------------------------------------------------------------------------|--------|---------------------------------------------------------------------------------------------|
| ((•-                 | Wireless Local Area Network<br>(WLAN)<br>Comunicație prin intermediul unei<br>rețele wireless locale. | *      | <b>Bluetooth</b><br>Transmitere wireless a datelor între<br>dispozitive pe o distanță mică. |
| ((( <sub>1</sub> ))) | Promag 800<br><b>Radio celular</b><br>Schimb bidirecțional de date prin rețea<br>celulară.            |        | <b>LED</b><br>Dioda emițătoare de lumină este<br>stinsă.                                    |
|                      | <b>LED</b><br>Dioda emițătoare de lumină este<br>aprinsă.                                             |        | LED<br>Dioda emițătoare de lumină luminează<br>intermitent.                                 |

## 1.1.5 Simboluri instrumente

| Simbol | Semnificație           | Simbol                       | Semnificație            |
|--------|------------------------|------------------------------|-------------------------|
| 0      | Şurubelniță Torx       |                              | Șurubelniță cu cap plat |
| •      | Şurubelniță în cruce   | $\bigcirc \not \blacksquare$ | Cheie imbus             |
| Ń      | Cheie cu capăt deschis |                              |                         |

## 1.1.6 Simboluri în grafice

| Simbol   | Semnificație     | Simbol         | Semnificație                |
|----------|------------------|----------------|-----------------------------|
| 1, 2, 3, | Numere elemente  | 1., 2., 3      | Serie de pași               |
| A, B, C, | Vizualizări      | А-А, В-В, С-С, | Secțiuni                    |
| EX       | Zonă periculoasă | ×              | Zonă sigură (nepericuloasă) |
| ≈➡       | Direcție debit   |                |                             |

# 2 Instrucțiuni de siguranță

## 2.1 Cerințe pentru personal

Personalul trebuie să îndeplinească următoarele cerințe:

- Specialiștii instruiți calificați trebuie să aibă o calificare relevantă pentru această funcție și sarcină specifică.
- Sunt autorizați de către proprietarul/operatorul unității.
- ► Sunt familiarizați cu reglementările federale/naționale.
- Înainte de a începe activitatea, citiți și încercați să înțelegeți instrucțiunile din manual și din documentația suplimentară, precum și certificatele (în funcție de aplicație).
- Urmați instrucțiunile și respectați condițiile de bază.

## 2.2 Utilizare prevăzută

#### Domeniu și medii de utilizare

Dispozitivul de măsurare descris în acest manual este proiectat exclusiv pentru măsurarea debitului gazelor.

În funcție de versiunea comandată, dispozitivul poate măsura și în medii potențial explozive, inflamabile, toxice și oxidante.

Dispozitivele de măsurare pentru utilizare în zone periculoase sau în medii unde există un risc sporit din cauza presiunii de proces, sunt etichetate corespunzător pe plăcuța de identificare.

Pentru a asigura menținerea dispozitivului de măsurare în stare corespunzătoare pentru durata de operare:

- ▶ Respectați intervalul de presiune și temperatură specificat.
- Utilizați dispozitivul de măsurare numai în deplină conformitate cu datele de pe plăcuța de identificare și cu condițiile generale indicate în instrucțiunile de operare și în documentația suplimentară.
- Pe baza plăcuței de identificare, verificați dacă este permisă utilizarea dispozitivului comandat în zone periculoase (de ex. dacă prezintă protecție la explozie, siguranța vasului de presiune).
- Utilizați dispozitivul de măsurare numai pentru medii în care materialele umezite în proces sunt suficient de rezistente.
- Dacă temperatura ambiantă a dispozitivului de măsurare depăşeşte temperatura atmosferică, este absolut esențial să respectați condițiile de bază relevante specificate în documentația asociată dispozitivului.
- Protejați permanent dispozitivul de măsurare împotriva coroziunii cauzată de influențele mediului ambiant.

#### Utilizare incorectă

Utilizarea în alte scopuri decât cele prevăzute poate compromite siguranța dispozitivului. Producătorul declină orice răspundere pentru daunele provocate prin utilizarea incorectă sau în alt scop decât cel prevăzut în prezentul manual.

#### **AVERTISMENT**

# Pericol de crăpare din cauza lichidelor corozive sau abrazive și din cauza condițiilor ambiante!

- ▶ Verificați compatibilitatea lichidului de proces cu materialul din care este fabricat senzorul.
- ▶ Asigurați-vă că toate materialele umezite de lichide pe parcursul procesului sunt rezistente.
- ▶ Respectați intervalul de presiune și temperatură specificat.

#### NOTÃ

#### Verificare pentru cazurile limită:

Pentru lichidele speciale și lichidele de curățare, Endress+Hauser furnizează cu plăcere asistență pentru verificarea rezistenței la coroziune a materialelor umezite de lichide, însă nu acceptă nicio garanție sau răspundere deoarece schimbările mici ale temperaturii, concentrației sau nivelului de contaminare în cadrul procesului pot modifica proprietățile rezistenței la coroziune.

#### **AVERTISMENT**

#### Rănire din cauza ejectării senzorului!

> Presgarnitura senzorului trebuie deschisă numai într-o stare nepresurizată.

### **AVERTISMENT**

# Pericol de rănire în cazul în care conexiunea de proces și presgarnitura elementului de detectare sunt deschise sub presiune.

 Conexiunea de proces și presgarnitura senzorului trebuie deschise numai într-o stare nepresurizată.

#### NOTÃ

#### Pătrunderea prafului și a umezelii atunci când carcasa transmițătorului este deschisă.

 Deschideți carcasa transmițătorului numai pentru scurt timp, asigurându-vă că nu pătrunde praf sau umezeală în carcasă.

#### Riscuri reziduale

#### **AVERTISMENT**

Dacă temperatura fluidelor sau unității electronice este ridicată sau scăzută, acest lucru poate duce la înfierbântarea sau răcirea suprafețelor dispozitivului. Aceasta prezintă un pericol de arsuri sau degerături!

 În cazul unor temperaturi ridicate sau scăzute ale fluidului, instalați o protecție corespunzătoare împotriva contactului.

## 2.3 Siguranța ocupațională

Pentru intervențiile asupra dispozitivului și lucrul cu dispozitivul:

 Purtați echipamentul individual de protecție necesar în conformitate cu reglementările naționale.

Pentru lucrări de sudură pe conducte:

▶ Nu legați unitatea de sudură la masă prin dispozitivul de măsurare.

Dacă lucrați la sau cu dispozitivul cu mâinile ude:

▶ Din cauza pericolului de electrocutare crescut, purtati mănusi corespunzătoare.

#### 2.4 Siguranță în utilizare

Risc de accidentare.

- Utilizați dispozitivul numai în stare tehnică corespunzătoare și în regimul de siguranță.
- ▶ Operatorul este responsabil pentru utilizarea fără interferente a dispozitivului.

#### 2.5 Siguranța produsului

Dispozitivul de măsurare este conceput în conformitate cu buna practică tehnologică pentru a respecta cele mai moderne cerinte de sigurantă; acesta a fost testat si a părăsit fabrica într-o stare care asigură funcționarea în condiții de siguranță.

Acesta îndeplinește standardele de siguranță și cerințele legale generale. De asemenea, este în conformitate cu directivele UE mentionate în declaratia de conformitate UE specifică dispozitivului. Endress+Hauser confirmă acest fapt prin aplicarea marcajului CE pe dispozitiv.

#### 2.6 Securitate IT

Garantia oferită de noi este valabilă numai în cazul în care dispozitivul/ este instalat si utilizat conform descrierii din Instrucțiunile de operare. Dispozitivul/ este echipat cu mecanisme de securitate pentru protectie împotriva oricăror modificări accidentale ale setărilor.

Măsurile de securitate IT care asiqură protecție suplimentară pentru dispozitiv/ și transferul datelor asociat, trebuie implementate chiar de operatori, în conformitate cu standardele de securitate ale acestora.

#### 2.7 Securitate IT specifică dispozitivului

Dispozitivul pune la dispoziție o gamă de funcții specifice pentru a susține măsurile de protectie pentru operator. Aceste functii pot fi configurate de către utilizator si oferă sigurantă sporită în timpul functionării, în cazul utilizării corecte.

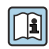

Pentru informații detaliate privind securitatea IT specifică dispozitivului, consultați Pentru informații de canace per Instrucțiunile de operare ale dispozitivului.

#### 2.7.1Acces prin interfața de service (CDI-RJ45)

Dispozitivul poate fi conectat la o retea prin intermediul interfetei de service (CDI-RJ45). Funcțiile specifice dispozitivului asigură operarea în siguranță a dispozitivului într-o rețea.

Este recomandată utilizarea standardelor și orientărilor industriale relevante definite de comitetele de siguranță naționale și internaționale, precum IEC/ISA62443 sau IEEE. Aceasta include măsurile de securitate organizatorică, precum alocarea autorizatiei de acces, dar si măsuri tehnice, precum segmentarea rețelei.

# 3 Descrierea produsului

Sistemul de măsurare cuprinde un transmițător digital Proline 500 și un senzor Proline masă t termic al debitmetrului de masă.

Transmițătorul și senzorul sunt montate în locații separate din punct de vedere fizic. Sunt interconectate prin intermediul unui cablu de conectare.

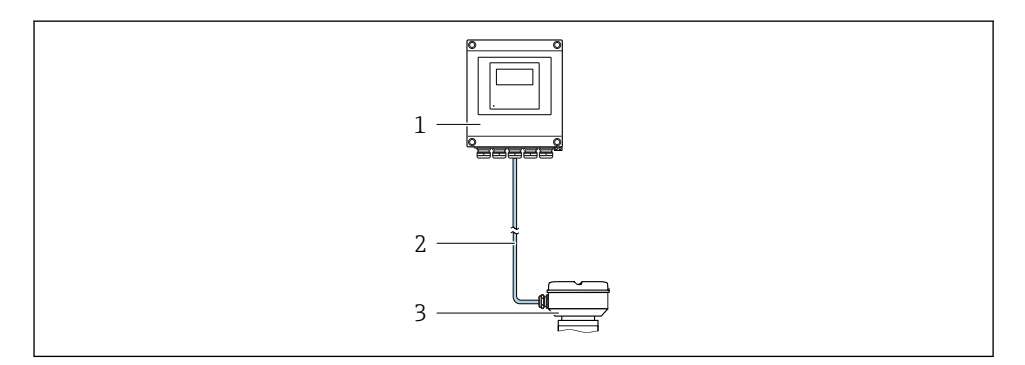

- 1 Transmițător
- 2 Cablu de conectare: cablu, separat, standard
- 3 Carcasă de conexiune senzor cu ISEM integrat (modul electronic de senzor inteligent)

Pentru informații detaliate privind descrierea produsului, consultați instrucțiunile de utilizare ale dispozitivului

## 4 Instalare

Pentru informații detaliate despre montarea senzorului, consultați instrucțiunile de utilizare sintetizate pentru senzor  $\rightarrow \cong 3$ 

## A PRECAUȚIE

#### Temperatură ambiantă prea înaltă!

Pericol de supraîncălzire a componentelor electronice și deformare a carcasei.

- A nu se depăși temperatura ambiantă maximă admisă.
- În caz de utilizare în medii exterioare: a se evita expunerea la lumina solară directă și la intemperii, îndeosebi în regiunile cu climă caldă.

## A PRECAUȚIE

#### Dacă se aplică o forță excesivă, există riscul de deteriorare a carcasei!

▶ Evitați suprasolicitarea mecanică.

## 4.1 Montare pe stâlpi

#### **AVERTISMENT**

#### Cuplu de strângere excesiv aplicat la șuruburile de fixare!

Pericol de deteriorare a transmițătorului din plastic.

Strângeți șuruburile de fixare conform cuplului de strângere: 2 Nm (1,5 lbf ft)

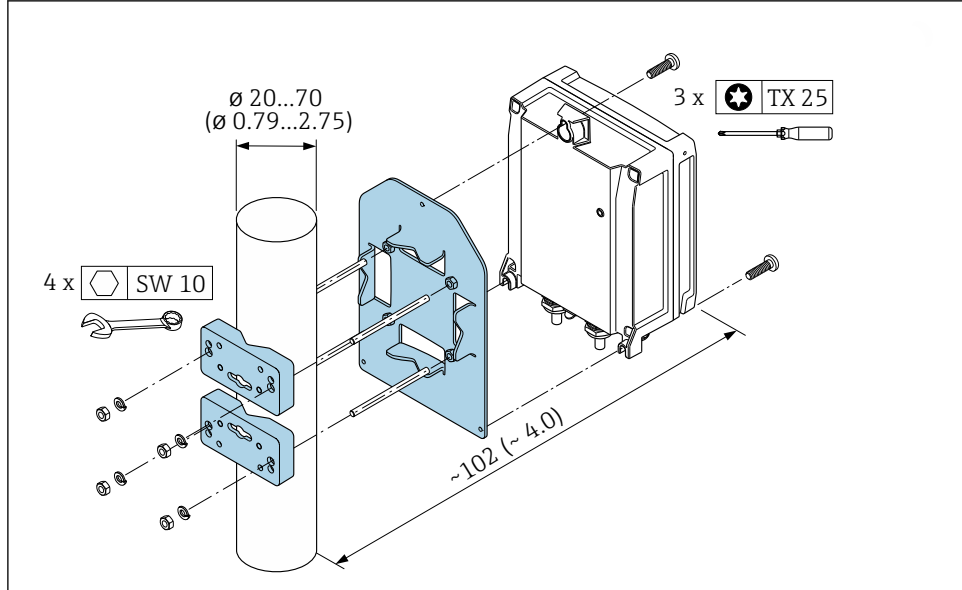

🖻 1 Unitate tehnologică mm (in)

## 4.2 Montare pe perete

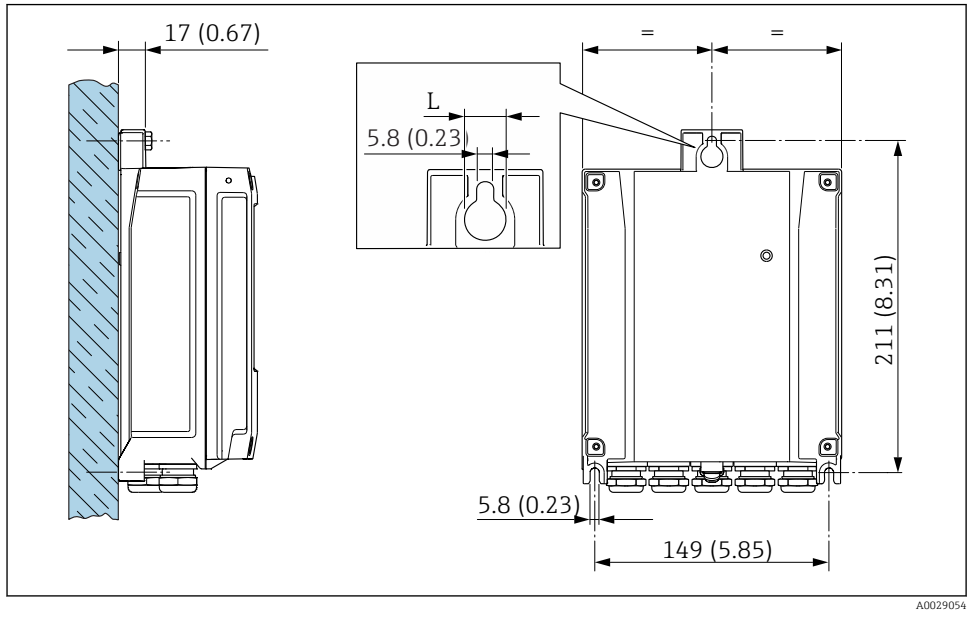

🖻 2 Unitate tehnologică mm (in)

L Depinde de codul de comandă pentru "carcasa traductorului"

Cod de comandă pentru "carcasa traductorului"

- Opțiunea A, înveliș cu aluminiu: L =14 mm (0,55 in)
- Opțiunea **D**, policarbonat: L = 13 mm (0,51 in)

## 4.3 Verificare post-instalare a traductorului

Verificarea post-instalare trebuie efectuată întotdeauna după următoarele operații: Montarea carcasei transmițătorului:

- Montare pe stâlpi
- Montare pe perete

| Dispozitivul este nedeteriorat (verificare vizuală)?                         |  |
|------------------------------------------------------------------------------|--|
| Montare pe stâlpi:<br>Au fost strânse șuruburile de fixare la cuplul corect? |  |
| Montare pe perete:<br>Șuruburile de fixare sunt strânse în siguranță?        |  |

# 5 Conexiune electrică

## NOTÃ

#### Dispozitivul de măsurare nu dispune de un disjunctor intern.

- Din acest motiv, alocați dispozitivului de măsurare un comutator sau un disjunctor de putere astfel încât linia de alimentare cu energie electrică să poată fi deconectată cu uşurință de la rețea.
- Deși dispozitivul de măsurare este prevăzut cu o siguranță, trebuie integrată în instalația sistemului o protecție suplimentară la depășirea intensității (maximum 10 A).

## 5.1 Siguranță electrică

În conformitate cu reglementările federale/naționale aplicabile.

## 5.2 Condiții de conectare

#### 5.2.1 Scule necesare

- Pentru intrările de cablu: folosiți scule adecvate
- Pentru clema de prindere: cheie imbus 3 mm
- Dispozitiv pentru îndepărtarea izolației de pe cablu
- Când folosiți cabluri torsadate: clește de dezizolat pentru inelul de etanșare al capătului de fir
- Pentru scoaterea cablurilor din bornă: șurubelniță cu cap plat ≤ 3 mm (0,12 in)

#### 5.2.2 Cerințe pentru cablul de conectare

Cablurile de conectare furnizate de client trebuie să îndeplinească următoarele cerințe.

#### Cablu de împământare cu protecție pentru borna de împământare externă

Secțiune transversală conductor ≤2,08 mm<sup>2</sup> (14 AWG)

Impedanța de împământare trebuie să fie mai mică decât 2 Ω.

#### Domeniu admisibil de temperatură

- Trebuie respectate directivele care se aplică în țara în care are loc instalarea.
- Cablurile trebuie să fie adecvate pentru temperatura minimă și maximă anticipate.

# Cablu de alimentare cu energie electrică (inclusiv conductor pentru borna de împământare interioară)

Este suficient un cablul de instalare standard.

#### Diametru cablu

- Presgarnituri de cablu furnizate: M20 × 1,5 cu cablu cu Ø 6 la 12 mm (0,24 la 0,47 in)
- Borne cu arc: Adecvate pentru toroane și toroane cu manșoane. Secțiune transversală conductor0,2 la 2,5 mm<sup>2</sup> (24 la 12 AWG).

#### Cablu de semnal

Ieșire în curent de la 4 la 20 mA HART

Se recomandă utilizarea unui cablu ecranat. Respectați conceptul de legătură la pământ al utilajului.

*Ieșire în curent de la 0/4 la 20 mA* Este suficient cablul de instalare standard.

Impuls/frecvență/ieșire comutator Este suficient cablul de instalare standard.

*Ieșire de impuls dublu* Este suficient cablul de instalare standard.

Ieșire releu

Este suficient cablul de instalare standard.

Intrare în curent de la 0/4 la 20 mA

Este suficient cablul de instalare standard.

Intrare în stare

Este suficient cablul de instalare standard.

#### 5.2.3 Alegerea cablului de conectare dintre transmițător și senzor

Depinde de tipul de transmițător și de zonele în care are loc instalarea

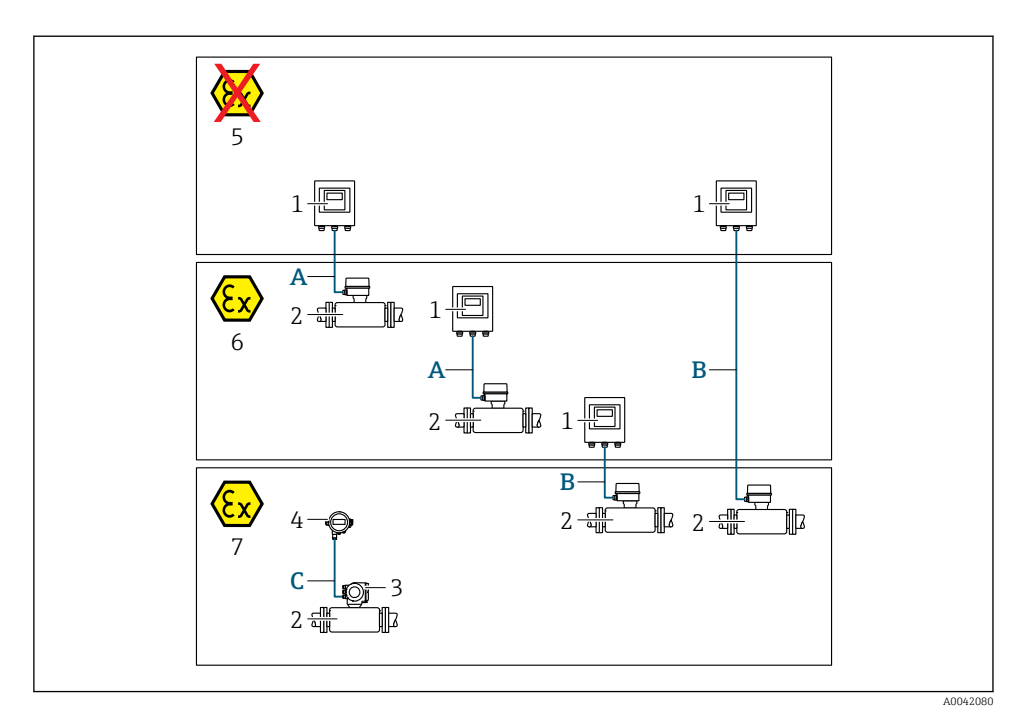

- 1 Transmițător digital Proline 500
- 2 Senzor masă t
- 3 Transmițător Proline 300
- 4 Afișaj la distanță (DKX001)
- 5 Zonă care nu prezintă pericol
- 6 Zonă periculoasă: zona 2; clasa I, divizia 2
- 7 Zonă periculoasă: zona 1; clasa I, divizia 1
- A Cablu standard la transmiţătorul digital 500
   Transmiţător instalat în zonă care nu prezintă pericol sau în zonă periculoasă: zona 2; clasa I, divizia 2 / senzor instalat în zona periculoasă: zona 2; clasa I, divizia 2
- C Cablu standard pentru afişajul la distanţă Transmiţătorul 300 și afişajul la distanţă instalate în zona periculoasă: zona 1; clasa I, divizia 1

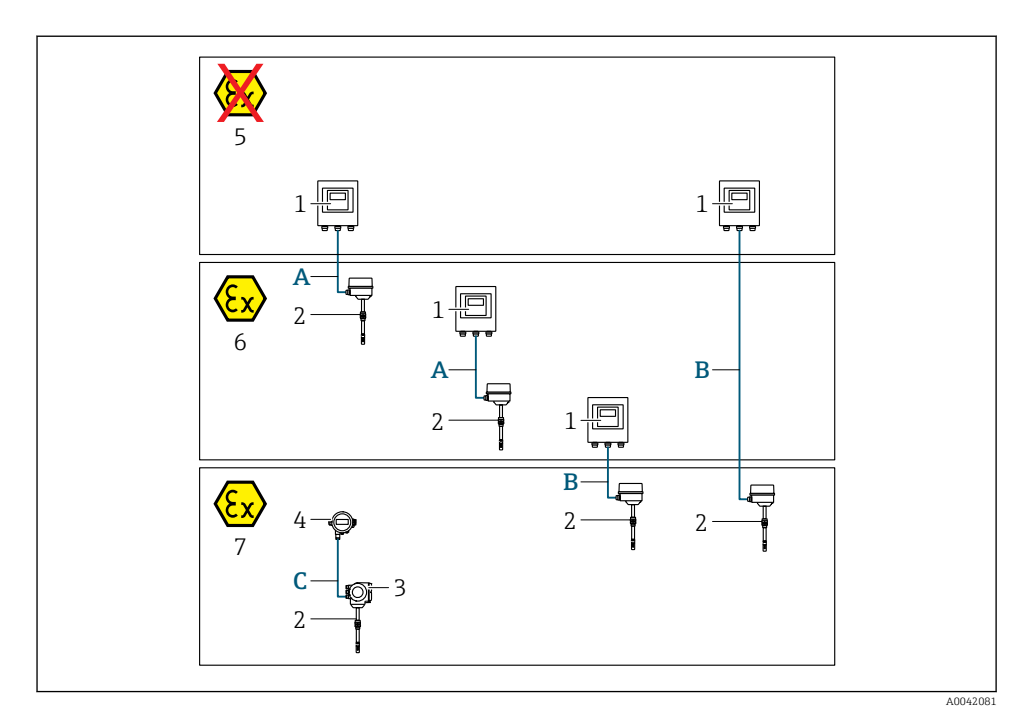

- 1 Transmițător digital Proline 500
- 2 Senzor masă t
- 3 Transmițător Proline 300
- 4 Afișaj la distanță (DKX001)
- 5 Zonă care nu prezintă pericol
- 6 Zonă periculoasă: zona 2; clasa I, divizia 2
- 7 Zonă periculoasă: zona 1; clasa I, divizia 1
- A Cablu standard la transmițătorul digital 500 Transmițător instalat în zonă care nu prezintă pericol sau în zonă periculoasă: zona 2; clasa I, divizia 2 / senzor instalat în zona periculoasă: zona 2; clasa I, divizia 2
- B Cablu standard la transmițătorul digital 500 → 
  ☐ 17 Transmițător instalat în zona periculoasă: zona 2; clasa I, divizia 2 / senzor instalat în zona periculoasă: zona 1; clasa I, divizia 1
- C Cablu standard pentru afişajul la distanță Transmițătorul 300 și afișajul la distanță instalate în zona periculoasă: zona 1; clasa I, divizia 1
- Pentru aplicațiile cu operare în zona 1; clasa 1, divizia 1, vă recomandăm să utilizați versiunea compactă cu afișaj la distanță. În acest caz, afișajul transmițătorului Proline 300 este o versiune oarbă, fără operare locală.

#### A: cablu de conexiune între senzor și transmițător: Proline 500 digital

#### Cablu standard

Un cablu standard cu următoarele specificații poate fi utilizat drept cablu de conectare.

| Schemă           | 4 conductoare (2 perechi); fire cupru torsadate neizolate; cablare pe pereche cu ecranare comună |
|------------------|--------------------------------------------------------------------------------------------------|
| Ecranare         | Fir de cupru placat cu staniu, capac optic ≥ 85 %                                                |
| Rezistență buclă | Linie de alimentare cu energie electrică (+, −): maximum 10 Ω                                    |
| Lungime cablu    | Maximum 300 m (1000 ft), a se vedea tabelul următor.                                             |

| Secțiune transversală         | Lungime cablu [max.] |
|-------------------------------|----------------------|
| 0,34 mm <sup>2</sup> (AWG 22) | 80 m (270 ft)        |
| 0,50 mm <sup>2</sup> (AWG 20) | 120 m (400 ft)       |
| 0,75 mm <sup>2</sup> (AWG 18) | 180 m (600 ft)       |
| 1,00 mm <sup>2</sup> (AWG 17) | 240 m (800 ft)       |
| 1,50 mm <sup>2</sup> (AWG 15) | 300 m (1000 ft)      |

#### Cablu de conectare disponibil opțional

| Schemă                     | $2 \times 2 \times 0,34 \text{ mm}^2$ (AWG 22) cablu PVC <sup>1)</sup> cu ecranare comună (2 perechi, fire cupru torsadate neizolate; cablare pe pereche) |
|----------------------------|----------------------------------------------------------------------------------------------------|
| Rezistență la flăcări      | În conformitate cu DIN EN 60332-1-2                                                                                                    |
| Rezistență la ulei         | În conformitate cu DIN EN 60811-2-1                                                                                                    |
| Ecranare                   | Fir de cupru placat cu staniu, capac optic ≥ 85 %                                                                                                    |
| Temperatură de funcționare | Când este montat într-o poziție fixă: –50 la +105 °C (–58 la +221 °F); când cablul se poate mișca liber: –25 la +105 °C (–13 la +221 °F)                  |
| Lungime cablu disponibilă  | Fixă: 20 m (65 ft); variabilă: până la maximum 50 m (164 ft)                                                                                              |

1) radiația UV poate deteriora învelișul exterior al cablului. Pe cât posibil, protejați cablul împotriva radiației solare directe

#### B: Cablu de conectare între senzor și transmițător: Proline 500 - digital

#### Cablu standard

Un cablu standard cu următoarele specificații poate fi utilizat drept cablu de conectare.

| Schemă                                | 4, 6, 8 conductoare (2, 3, 4 perechi); fire cupru torsadate neizolate; cablare pe<br>pereche cu ecranare comună |
|---------------------------------------|----------------------------------------------------------------------------------------------------|
| Ecranare                              | Fir de cupru placat cu staniu, capac optic ≥ 85 %                                                               |
| Capacitanță                           | Maximum 760 nF IIC, maximum 4,2 µF IIB                                                                          |
| Inductanță L                          | Maximum 26 µH IIC, maximum 104 µH IIB                                                                           |
| Raport inductanță/rezistență<br>(L/R) | Maximum 8,9 $\mu H/\Omega$ IIC, maximum 35,6 $\mu H/\Omega$ IIB (de ex., în conformitate cu IEC 60079-25)       |

| Rezistență buclă | Linie de alimentare cu energie electrică (+, –): maximum 5 Ω |
|------------------|--------------------------------------------------------------|
| Lungime cablu    | Maximum 100 m (330 ft), a se vedea tabelul următor.          |

| Secțiune transversală                    | Lungime cablu [max.] | Terminație                                                                                          |
|------------------------------------------|----------------------|----------------------------------------------------------------------------------------------------|
| 2 x 2 x 0,50 mm <sup>2</sup><br>(AWG 20) | 50 m (165 ft)        | 2 x 2 x 0,50 mm <sup>2</sup> (AWG 20)<br>BN WT YE GN<br>GY                                          |
|                                          |                      | <ul> <li>+, - = 0,5 mm<sup>2</sup></li> <li>A, B = 0,5 mm<sup>2</sup></li> </ul>                    |
| 3 x 2 x 0,50 mm <sup>2</sup><br>(AWG 20) | 100 m (330 ft)       | 3 x 2 x 0,50 mm <sup>2</sup> (AWG 20)<br>BN WT GY PK YE GN<br>H H H H H H H H H H H H H H H H H H H |
|                                          |                      | <ul> <li>+, - = 1,0 mm<sup>2</sup></li> <li>A, B = 0,5 mm<sup>2</sup></li> </ul>                    |

### Cablu de conectare disponibil opțional

| Cablu de conectare pentru  | Zona 1; Clasa I, Divizia 1                                                                                                    |
|----------------------------|----------------------------------------------------------------------------------------------------|
| Cablu standard             | $2\times2\times0,5$ mm² (AWG 20) cablu PVC $^{1)}$ cu ecranare comună (2 perechi, cablare pe pereche)                                       |
| Rezistență la flăcări      | În conformitate cu DIN EN 60332-1-2                                                                                                    |
| Rezistență la ulei         | În conformitate cu DIN EN 60811-2-1                                                                                                    |
| Ecranare                   | Fir de cupru placat cu staniu, capac optic ≥ 85 %                                                                                           |
| Temperatură de funcționare | Când este montat într-o poziție fixă: −50 la +105 °C (−58 la +221 °F); când cablul se<br>poate mișca liber: −25 la +105 °C (−13 la +221 °F) |
| Lungime cablu disponibilă  | Fixă: 20 m (65 ft); variabilă: până la maximum 50 m (165 ft)                                                                                |

1) radiația UV poate deteriora învelișul exterior al cablului. Pe cât posibil, protejați cablul împotriva radiației solare directe.

#### 5.2.4 Alocarea bornelor

#### Transmițător: tensiune de alimentare, intrări/ieșiri

Alocarea bornelor pentru intrări și ieșiri depinde de versiunea comandată individuală a dispozitivului. Alocarea bornelor specifice dispozitivului este documentată pe o etichetă adezivă de la nivelul capacului bornelor.

| Tensiune de<br>alimentare |       | Intrare                                                                                     | Intrare/ieșire Intr<br>1 |        | Intrare/ieșire<br>2 |        | e/ieșire<br>3 | Intrare<br>4 | /ieșire<br><del>1</del> |
|---------------------------|-------|---------------------------------------------------------------------------------------------|--------------------------|--------|---------------------|--------|---------------|--------------|-------------------------|
| 1 (+)                     | 2 (-) | 26 (+)                                                                                      | 27 (-)                   | 24 (+) | 25 (-)              | 22 (+) | 23 (-)        | 20 (+)       | 21(-)                   |
|                           |       | Alocarea bornelor specifice dispozitivului: pe baza etichetei adezive de pe capacul bornei. |                          |        |                     |        |               |              |                         |

#### Carcasa de conexiune a traductorului și senzorului: cablu de conectare

Senzorul și traductorul, montate în locații diferite, sunt interconectate prin intermediul unui cablu de conectare. Cablul este conectat prin intermediul carcasei de conexiune a senzorului și carcasei traductorului.

Alocarea terminalului și conectarea cablului de conectare → 🗎 20.

#### 5.2.5 Pregătirea dispozitivului de măsurare

Parcurgeți etapele în ordinea următoare:

- 1. Montați senzorul și traductorul.
- 2. Carcasa de conexiune, senzor: conectați cablul de conectare.
- 3. Traductor: conectați cablul de conectare.
- 4. Traductor: conectați cablul de semnal și cablul pentru tensiunea de alimentare.

#### NOTÃ

#### Etanșare insuficientă a carcasei!

Fiabilitatea operațională a dispozitivului de măsurare ar putea fi compromisă.

- ▶ Utilizați presgarnituri de cablu adecvate în conformitate cu gradul de protecție.
- 1. Scoateți fișa provizorie, dacă există.
- Dacă dispozitivul de măsurare este furnizat fără presgarnituri de cablu: Asigurați o presgarnitură de cablu adecvată pentru cablul de conectare corespunzător.
- Dacă dispozitivul de măsurare este furnizat cu presgarnituri de cablu: Respectați cerințele pentru cablurile de conectare → 
   <sup>(2)</sup>
   13.

## 5.3 Conectarea dispozitivului de măsurare

## NOTÃ

#### Limitarea siguranței electrice din cauza conexiunii incorecte!

- Lucrările de conexiune electrică trebuie efectuate numai de specialiști instruiți corespunzător.
- ▶ Respectați codurile și reglementările de instalare federale/naționale aplicabile.
- ▶ Respectați reglementările locale privind siguranța la locul de muncă.
- ▶ Conectați întotdeauna cablul de protecție prin legare la pământ ⊕ înainte de a conecta cabluri suplimentare.
- Pentru utilizarea în atmosfere potențial explozive, respectați informațiile din documentația Ex specifică dispozitivului.

#### 5.3.1 Atașarea cablului de conectare

## AVERTISMENT

#### Pericol de deteriorare a componentelor electronice!

- ► Conectați senzorul și transmițătorul la aceeași egalizare de potențial.
- ► Conectați senzorul numai la un transmițător cu același număr de serie.
- ▶ Legați la pământ carcasa de conexiune a senzorului prin borna cu șurub exterioară.

#### Alocarea bornelor cablului de conectare

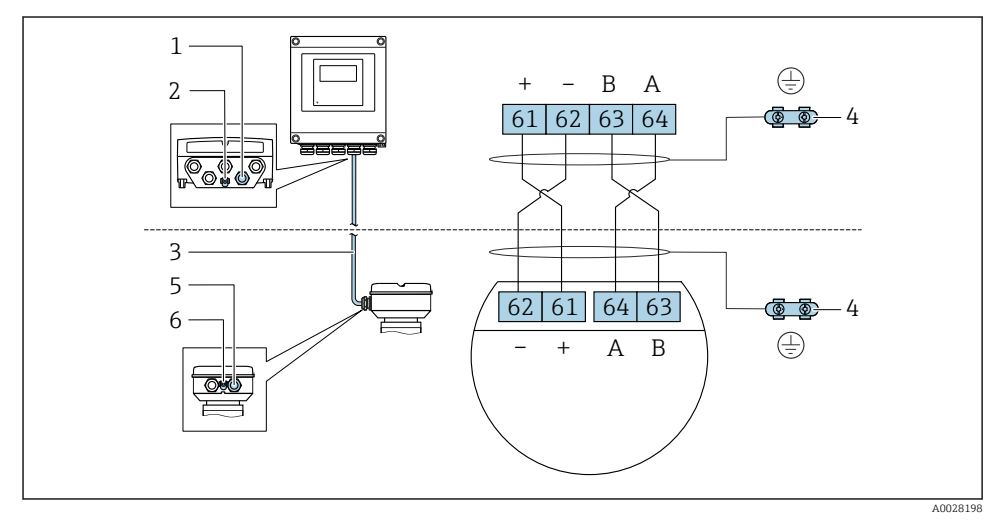

- 1 Intrare de cablu pentru cablu pe carcasă transmițător
- 2 Împământare de protecție (PE)
- 3 Cablu de conectare comunicare ISEM
- 4 Împământare prin legare la pământ; la versiunile cu fișe de dispozitiv, împământarea se realizează chiar prin fișă
- 5 Intrare de cablu pentru cablu sau conectarea unei fișe de dispozitiv pe carcasa de conexiune a senzorului
- 6 Împământare de protecție (PE)

#### Atașarea cablului de conectare la carcasa de conexiune a senzorului

| Conexiune prin borne cu codul de comandă p | Disponibil pentru senzor |             |
|--------------------------------------------|--------------------------|-------------|
| Opțiunea <b>A</b> "Înveliș din aluminiu"   | → 🖺 22                   | masă t F, I |
| Opțiunea L "Turnat, inoxidabil"            | → 🖺 22                   | masă t F, I |

#### Atașarea cablului de conectare la transmițător

Cablul este conectat la transmițător prin intermediul bornelor  $\rightarrow$  🗎 23.

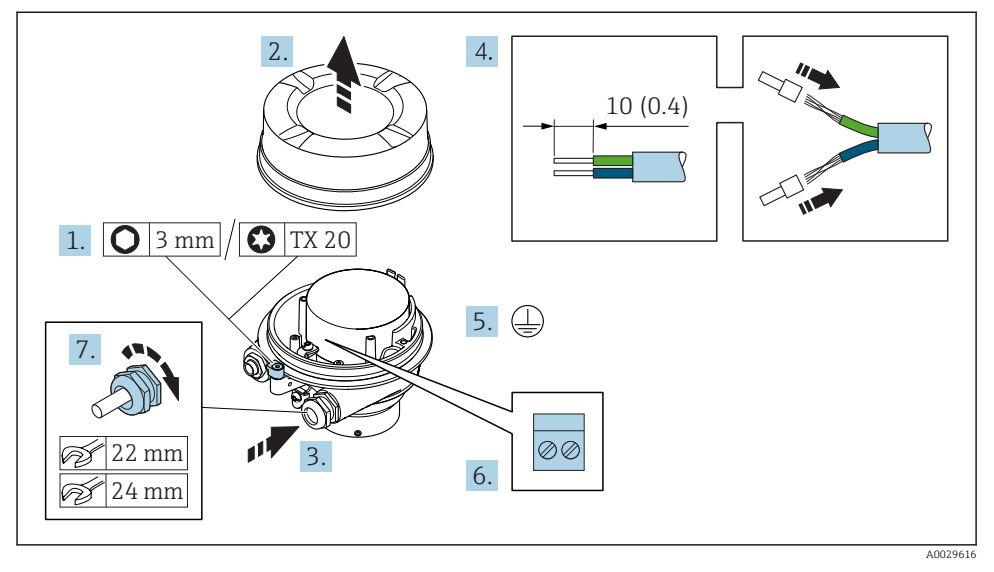

#### Conectarea carcasei de conexiune a senzorului prin borne

- 1. Slăbiți clema de prindere a capacului carcasei.
- 2. Desfiletați capacul de la carcasă.
- 3. Împingeți cablul prin intrarea aferentă. Pentru a asigura etanșarea, nu îndepărtați inelul de etanșare din intrarea pentru cablu.
- 4. Dezizolați cablul și capetele de cablu. În cazul cablurilor torsadate, montați manșoane.
- 5. Conectați împământarea de protecție.
- 6. Conectați cablul în conformitate cu alocarea bornelor cablului de conectare → 🗎 20.
- 7. Strângeți cu putere presgarniturile de cablu.
  - ← Astfel se încheie procesul pentru conectarea cablului de conectare.

#### **AVERTISMENT**

#### Gradul de protecție al carcasei este anulat din cauza etanșării insuficiente a carcasei.

- Înfiletați filetul pe capac fără să folosiți lubrifiant. Filetul de la capac este acoperit cu un lubrifiant uscat.
- 8. Înfiletați capacul carcasei.
- 9. Strângeți clema de prindere a capacului carcasei.

#### Atașarea cablului de conectare la transmițător

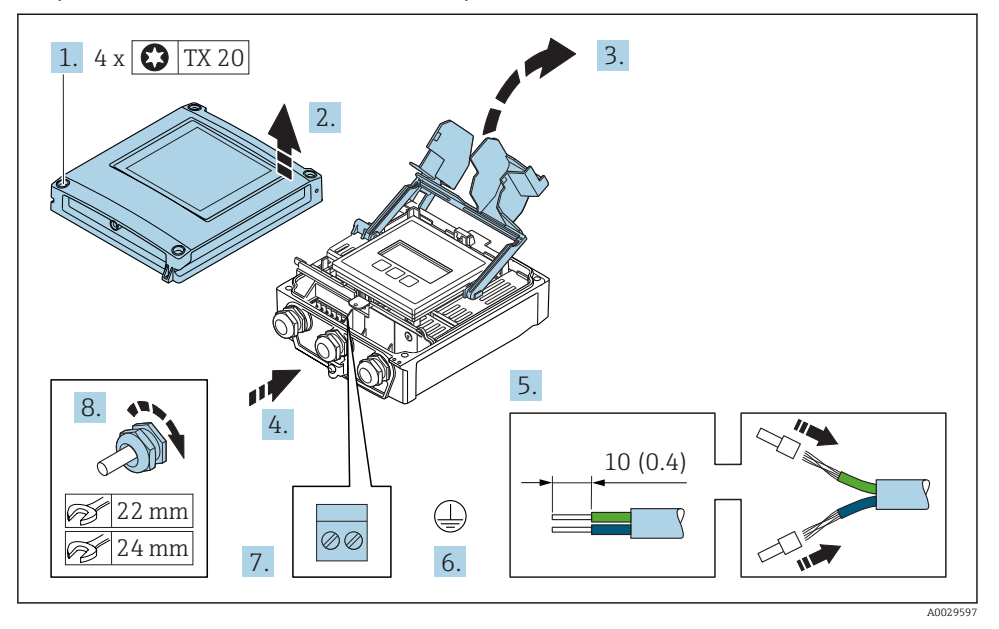

- 1. Slăbiți cele 4 șuruburi de fixare de pe capacul carcasei.
- 2. Deschideți capacul carcasei.
- 3. Pliați și deschideți capacul de bornă.
- 4. Împingeți cablul prin intrarea aferentă. Pentru a asigura etanșarea, nu îndepărtați inelul de etanșare din intrarea pentru cablu.
- 5. Dezizolați cablul și capetele de cablu. În cazul cablurilor torsadate, montați manșoane.
- 6. Conectați împământarea de protecție.
- 7. Conectați cablul în conformitate cu alocarea bornelor cablului de conectare → 🗎 20.
- 8. Strângeți cu putere presgarniturile de cablu.
  - └ Astfel se încheie procesul pentru atașarea cablului de conectare.
- 9. Închideți capacul carcasei.
- 10. Strângeți șurubul de fixare al capacului carcasei.

#### 5.3.2 Conectarea cablului de semnal și cablului tensiunii de alimentare

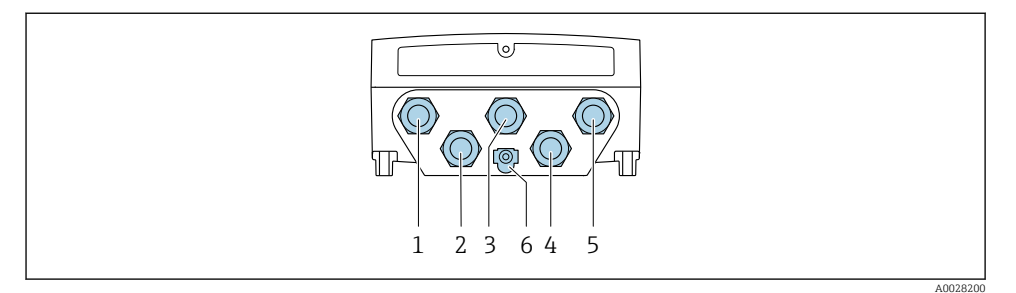

- 1 Clemă de bornă pentru tensiune de alimentare
- 2 Clemă de bornă pentru transmiterea semnalului, intrare/ieșire
- 3 Clemă de bornă pentru transmiterea semnalului, intrare/ieșire
- 4 Clemă de bornă pentru cablul de conectare dintre senzor și transmițător
- 5 Clemă de bornă pentru transmiterea semnalului, intrare/ieșire; opțional: conexiune pentru antena externă WLAN
- 6 Împământare de protecție (PE)

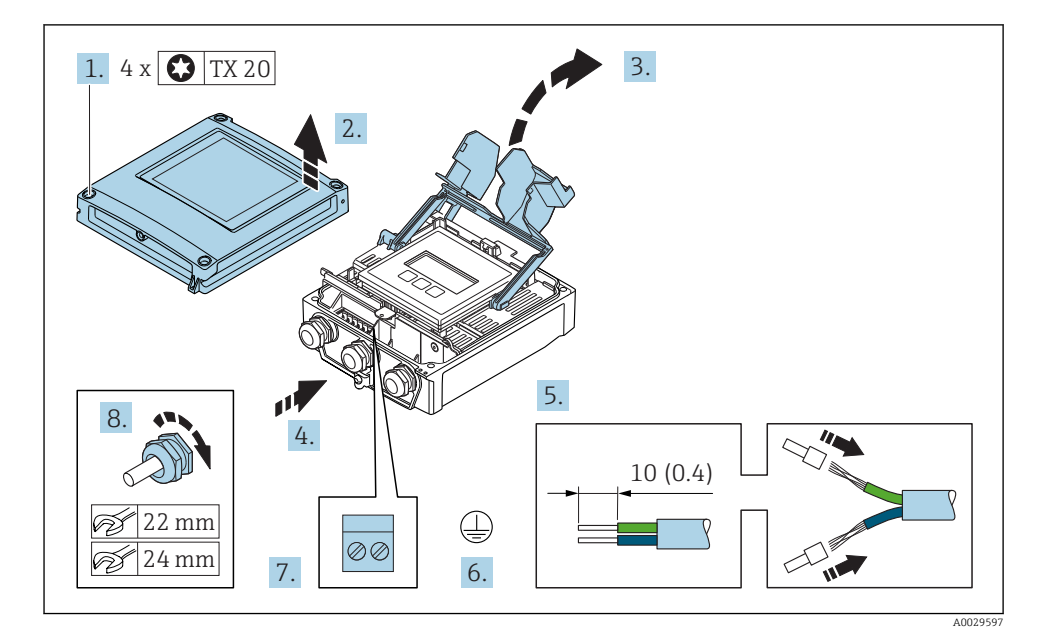

- 1. Slăbiți cele 4 șuruburi de fixare de pe capacul carcasei.
- 2. Deschideți capacul carcasei.
- 3. Pliați și deschideți capacul de bornă.

- 4. Împingeți cablul prin intrarea aferentă. Pentru a asigura etanșarea, nu îndepărtați inelul de etanșare din intrarea pentru cablu.
- 5. Dezizolați cablul și capetele de cablu. În cazul cablurilor torsadate, montați manșoane.
- 6. Conectați împământarea de protecție.
- 7. Conectați cablul în conformitate cu alocarea bornelor .
  - Alocarea bornei cablului de semnal: Alocarea bornei specifice dispozitivului este indicată pe o etichetă adezivă de la nivelul capacului de bornă.
     Alocarea bornelor de tensiune de alimentare: Etichetă adezivă în capacul de bornă sau .
- 8. Strângeți cu putere presgarniturile de cablu.
  - ← Astfel se încheie procesul de conectare a cablului.
- 9. Închideți capacul de bornă.
- 10. Închideți capacul carcasei.

#### **AVERTISMENT**

Gradul de protecție al carcasei poate fi anulat din cauza etanșării insuficiente a carcasei.

Înşurubați şurubul fără să folosiți lubrifiant.

#### **AVERTISMENT**

#### Cuplu de strângere excesiv aplicat la șuruburile de fixare!

Pericol de deteriorare a transmițătorului din plastic.

- ▶ Strângeți șuruburile de fixare conform cuplului de strângere: 2 Nm (1,5 lbf ft)
- 11. Strângeți cele 4 șuruburi de fixare de pe capacul carcasei.

## 5.4 Asigurarea egalizării potențialului

#### 5.4.1 Cerințe

Nu sunt necesare măsuri speciale pentru egalizarea de potențial.

## 5.5 Asigurarea gradului de protecție

Dispozitivul de măsurare îndeplinește toate cerințele pentru gradul de protecție IP66/67, incintă tip 4X.

Pentru a garanta gradul de protecție IP66/67, incintă tip 4X, efectuați următorii pași după conexiunea electrică:

- 1. Verificați dacă garniturile carcasei sunt curate și montate corect.
- 2. Uscați, curățați sau înlocuiți garniturile dacă este necesar.
- 3. Strângeți toate șuruburile carcasei și înfiletați capacele.
- 4. Strângeți ferm presgarniturile de cablu.

 Pentru a vă asigura că umezeala nu pătrunde în intrarea de cablu: Dirijați cablul astfel încât să facă buclă jos înainte de intrarea cablului ("separator de apă").

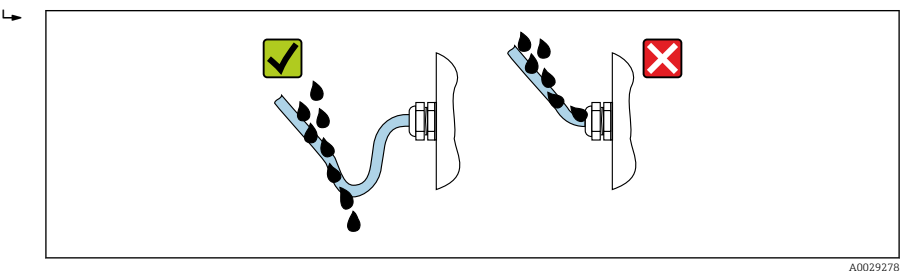

6. Introduceți fișe oarbe (corespunzătoare gradului de protecție a carcasei) în intrările de cablu neutilizate.

### 5.5.1 Grad de protecție IP68, incintă tip 6P, cu opțiune "Turnat în mod personalizat"

În funcție de versiune, senzorul îndeplinește toate cerințele pentru gradul de protecție IP68, incintă tip 6P și poate fi utilizat ca o versiune la distanță .

Gradul de protecție al transmițătorului este întotdeauna numai IP66/67, incintă tip 4X, iar transmițătorul trebuie tratat în consecință .

Pentru a garanta gradul de protecție IP68, incintă tip 6P pentru opțiuni "Turnat în mod personalizat", efectuați următorii pași după conexiunea electrică:

- 1. Strângeți ferm presgarniturile de cablu (cuplu: între 2 și 3,5 Nm) până când nu mai există niciun spațiu între partea de jos a capacului și suprafața de susținere a carcasei.
- 2. Strângeți ferm piulița olandeză a presgarniturilor de cablu.
- 3. Etanșați prin turnare carcasa de teren cu o masă izolantă de turnare.
- 4. Verificați dacă garniturile carcasei sunt curate și montate corect. Uscați, curățați sau înlocuiți garniturile dacă este necesar.
- 5. Strângeți toate șuruburile carcasei și înfiletați capacele (cuplu: între 20 și 30 Nm).

## 5.6 Verificare post-conectare

| Cablurile sau dispozitivul sunt intacte (verificare vizuală)?                                                   |  |
|----------------------------------------------------------------------------------------------------|--|
| Cablurile utilizate corespund cerințelor ?                                                                      |  |
| Cablurile prezintă o protecție corespunzătoare contra tensionării?                                              |  |
| Toate presgarniturile sunt instalate, strânse ferm și etanșate? Cablul merge cu "separatorul de apă"<br>→ 🗎 25? |  |

## 6 Opțiuni de operare

## 6.1 Prezentare generală a opțiunilor de funcționare

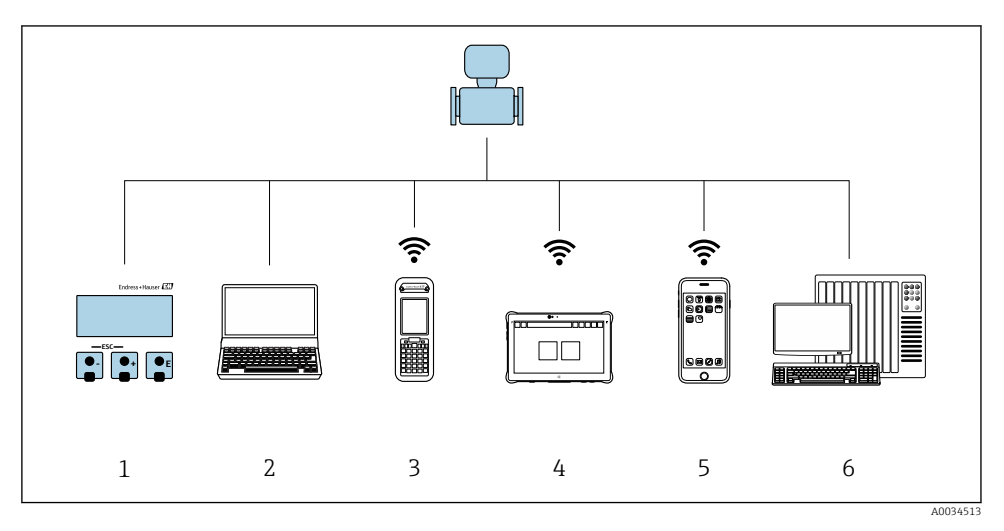

- 1 Operare locală prin intermediul modulului de afișare
- 2 Computer cu browser web (de ex., Internet Explorer) sau cu instrument de operare (de ex., FieldCare, DeviceCare, AMS Device Manager, SIMATIC PDM)
- 3 Field Xpert SFX350 sau SFX370
- 4 Field Xpert SMT70
- 5 Terminal portabil mobil
- 6 Sistem de control (de exemplu, PLC)

## 6.2 Structura și funcția meniului de operare

#### 6.2.1 Structura meniului de operare

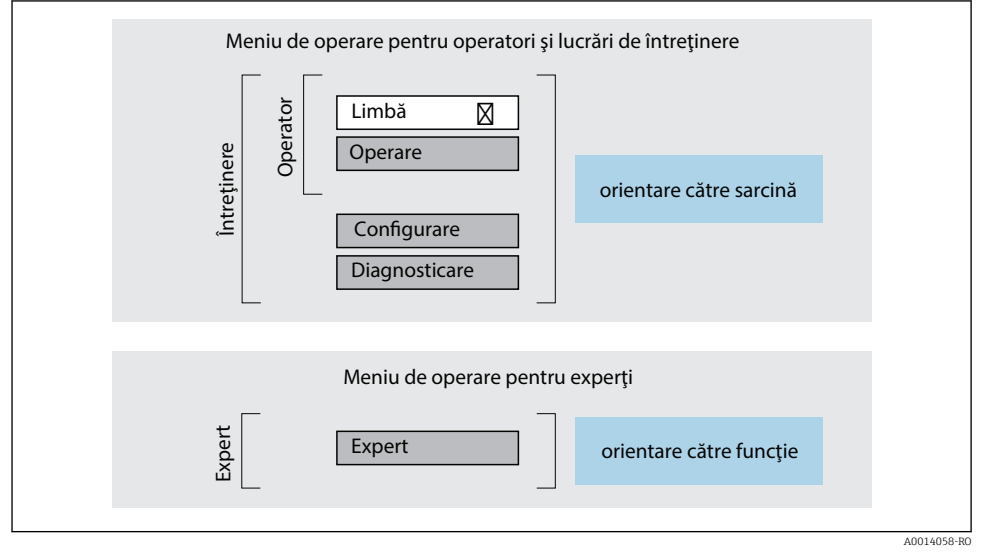

Structura schematică a meniului de operare

#### 6.2.2 Principiile de funcționare

Părțile individuale ale meniului de operare sunt alocate anumitor roluri de utilizatori (operator, întreținere etc.). Fiecare rol de utilizator conține activități tipice în cadrul ciclului de viață al dispozitivului.

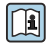

Pentru informații detaliate privind principiile de funcționare, consultați instrucțiunile de utilizare ale dispozitivului.

## 6.3 Acces la meniul de operare prin intermediul afișajului local

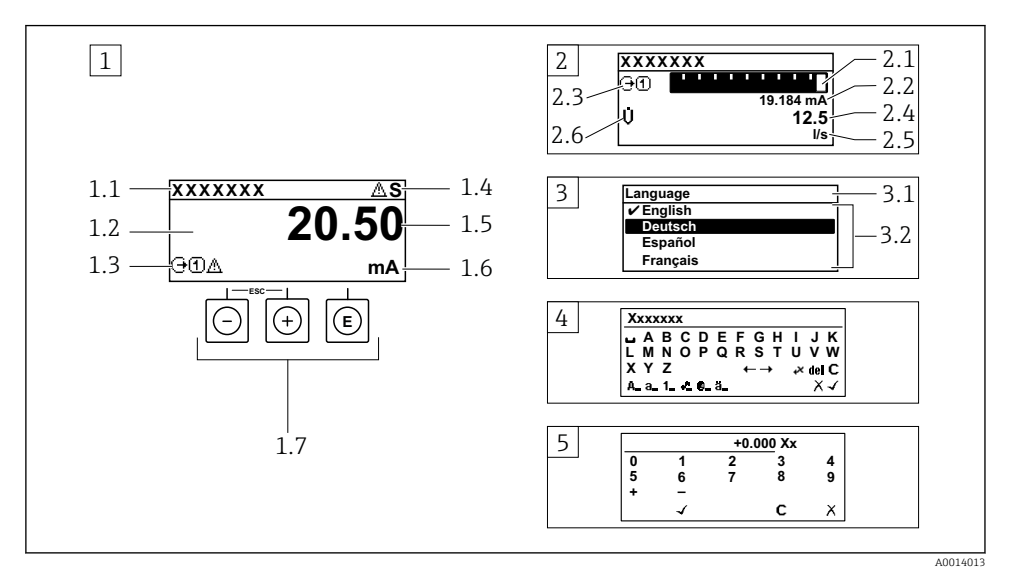

- 1 Afișaj operațional cu valoarea măsurată prezentată ca "1 valoare, max." (exemplu)
- 1.1 Device tag (Etichetă dispozitiv)
- 1.2 Zonă de afișare pentru valorile măsurate (4 linii)
- 1.3 Simboluri explicative pentru valoarea măsurată: tip de valoare măsurată, număr canal de măsurare, simbol pentru comportamentul de diagnosticare
- 1.4 Zonă de stare
- 1.5 Valoare măsurată
- 1.6 Unitate pentru valoarea măsurată
- 1.7 Elemente de operare
- 2 Afișaj operațional cu valoarea măsurată prezentată ca "1 histogramă + 1 valoare" (exemplu)
- 2.1 Afișare histogramă pentru valoarea măsurată 1
- 2.2 Valoare măsurată 1 cu unitate
- 2.3 Simboluri explicative pentru valoarea măsurată 1: tip de valoare măsurată, număr canal de măsurare
- 2.4 Valoare măsurată 2
- 2.5 Unitate pentru valoarea măsurată 2
- 2.6 Simboluri explicative pentru valoarea măsurată 2: tip de valoare măsurată, număr canal de măsurare
   3 Vizualizare navigare: listă de culegere a unui parametru
- 3.1 Cale de navigare și zonă de stare
- 3.2 Zonă de afișare pentru navigare: 🗸 indică valoarea curentă a parametrului
- 4 Vizualizare de editare: editor de text cu mască de intrare
- 5 Vizualizare de editare: editor numeric cu mască de intrare

#### 6.3.1 Afișaj operațional

| Simboluri explicative pentru valoarea măsurată                                                                                                    | Zonă de stare                                                                                                    |
|----------------------------------------------------------------------------------------------------|----------------------------------------------------------------------------------------------------|
| <ul> <li>În funcție de versiunea dispozitivului, de exemplu:</li> <li>Ù: Debit volumic</li> <li>m: Debit masic</li> <li>\$\vec{\mathcal{P}}: Densitate</li> <li>\$\vec{\mathcal{C}}: Densitate</li> <li>\$\vec{\mathcal{C}}: Temperatură</li> <li>\$\vec{\mathcal{L}}: Totalizator</li> <li>\$\vec{\mathcal{L}}: Ieşire</li> <li>\$\vec{\mathcal{L}}: Intrare</li> <li>\$\vec{\mathcal{L}}: Număr canal de măsurare <sup>1</sup>)</li> <li>Comportament de diagnosticare <sup>2</sup>)</li> <li>\$\vec{\mathcal{L}}: Alarmă</li> <li>\$\vec{\mathcal{L}}: Avertisment</li> </ul> | Următoarele simboluri apar în zona de stare a afișajului<br>operațional, în partea dreaptă, sus:<br>Semnale de stare<br>F: Defecțiune<br>C: Verificare funcții<br>S: În afara specificației<br>M: Necesită întreținere<br>Comportament de diagnosticare<br>S: Alarmă<br>A: Avertisment<br>î: Blocare (blocat prin hardware))<br>↔: Comunicarea prin utilizarea la distanță este activă. |

Dacă există două sau mai multe canale pentru același tip de variabilă măsurată (totalizator, ieșire etc.). Pentru un eveniment de diagnosticare care vizează variabila măsurată afișată. 1)

2)

#### 6.3.2 Vizualizare navigare

| Zonă de stare                                                                                                    | Zonă de afișare                                                                                                    |
|----------------------------------------------------------------------------------------------------|----------------------------------------------------------------------------------------------------|
| <ul> <li>Următoarele apar în zona de stare a vizualizării navigării<br/>în colțul din dreapta, sus:</li> <li>În submeniu</li> <li>Codul de acces direct pentru parametrul la care<br/>navigați (de ex. 0022-1)</li> <li>Dacă este prezent un eveniment de diagnosticare,<br/>comportamentul de diagnosticare și semnalul de<br/>stare</li> <li>În expert<br/>Dacă este prezent un eveniment de diagnosticare,<br/>comportamentul de diagnosticare și semnalul de stare</li> </ul> | <ul> <li>Pictograme pentru meniuri</li> <li>S: Operare</li> <li>✓: Configurare</li> <li>S: Diagnosticări</li> <li>₹: Expert</li> <li>Submeniuri</li> <li>: Experți</li> <li>2: Parametri în cadrul unui expert</li> <li>S: Parametru blocat</li> </ul> |

#### 6.3.3 Vizualizare editare

| Editor de text |                                                                                                    | Simboluri de corectare sub ।≪℃←→ |                                                                         |
|----------------|----------------------------------------------------------------------------------------------------|----------------------------------|-------------------------------------------------------------------------|
| $\checkmark$   | Confirmă selecția.                                                                                                    | C                                | Elimină toate caracterele introduse.                                    |
|                | lese din intrare fără aplicarea modificărilor.                                                                                      | Ð                                | Mută poziția de intrare cu o poziție spre dreapta.                      |
| C              | Elimină toate caracterele introduse.                                                                                                | Ð                                | Mută poziția de intrare cu o poziție spre stânga.                       |
| €×C+→          | Comută la selecția instrumentelor de corecție.                                                                                      | ¥.                               | Șterge caracterul aflat imediat în partea stângă a poziției de intrare. |
| (Aa1@)         | Comutare<br>• Între litere majuscule și minuscule<br>• Pentru introducerea numerelor<br>• Pentru introducerea caracterelor speciale |                                  |                                                                         |

| Editor numeric |                                                  |   |                                                       |  |
|----------------|--------------------------------------------------|---|-------------------------------------------------------|--|
|                | Confirmă selecția.                               | + | Mută poziția de intrare cu o poziție spre stânga.     |  |
|                | Iese din intrare fără aplicarea modificărilor.   | · | Inserează un separator zecimal în poziția de intrare. |  |
| -              | Inserează semnul de minus în poziția de intrare. | C | Elimină toate caracterele introduse.                  |  |

### 6.3.4 Elemente de operare

| Taste și semnificație                                                                                                    |  |  |  |  |
|----------------------------------------------------------------------------------------------------|--|--|--|--|
| © Tasta Enter                                                                                                    |  |  |  |  |
| <i>Cu un afișaj operațional</i><br>Apăsarea scurtă a tastei deschide meniul de operare.                                                                                                    |  |  |  |  |
| <ul> <li>Într-un meniu, submeniu</li> <li>Apăsarea scurtă a tastei: <ul> <li>Deschide meniul, submeniul sau parametrul selectat.</li> <li>Pornește expertul.</li> <li>Dacă textul de ajutor este deschis: <ul> <li>Închide textul de ajutor al parametrului.</li> </ul> </li> <li>Apăsarea tastei timp de 2 s în cazul unui parametru: <ul> <li>Dacă este prezentă, deschide textul de ajutor pentru funcția parametrului.</li> </ul> </li> </ul></li></ul>                       |  |  |  |  |
| <i>Cu un expert:</i> Deschide vizualizarea de editare a parametrului.                                                                                                    |  |  |  |  |
| Cu un editor de text și numeric<br>• Apăsarea scurtă a tastei confirmă selecția dumneavoastră.<br>• Apăsarea tastei timp de 2 s confirmă intrarea.                                                                                                    |  |  |  |  |
| 🖸 Tasta minus                                                                                                    |  |  |  |  |
| <ul> <li>Într-un meniu, submeniu: Mută bara de selectare în sus într-o listă de selecție.</li> <li><i>Cu un expert</i>: Confirmă valoarea parametrului și merge la parametrul anterior.</li> <li><i>Cu un editor de text și numeric</i>: Mută cursorul spre stânga.</li> </ul>                                                                                                    |  |  |  |  |
| O Tasta plus                                                                                                    |  |  |  |  |
| <ul> <li>Într-un meniu, submeniu: Mută bara de selectare în jos într-o listă verticală.</li> <li>Cu un expert: Confirmă valoarea parametrului și trece la parametrul următor.</li> <li>Cu un editor de text și numeric: Mută cursorul spre dreapta.</li> </ul>                                                                                                    |  |  |  |  |
| 💿 + 🕞 Combinația cu tasta Escape (apăsați simultan tastele)                                                                                                    |  |  |  |  |
| <ul> <li>Într-un meniu, submeniu</li> <li>Apăsarea scurtă a tastei: <ul> <li>Iese din nivelul actual al meniului și vă duce la următorul nivel superior.</li> <li>Dacă textul de ajutor este deschis, închide textul de ajutor al parametrului.</li> </ul> </li> <li>Apăsarea tastei timp de 2 s în cazul unui parametru: vă readuce la afișajul operațional ("poziția inițială").<br/><i>Cu un expert:</i> Părăseste expertul si vă duce la următorul nivel superior.</li> </ul> |  |  |  |  |
|                                                                                                    |  |  |  |  |

Cu un editor de text și numeric: Închide vizualizarea editorului fără să aplice vreo modificare.

#### Taste și semnificație

#### 🕞 + 🗊 Combinația de taste Minus/Enter (apăsați simultan tastele)

Cu un afișaj operațional:

i

- Dacă blocarea tastaturii este activă: Apăsarea tastei timp de 3 s dezactivează blocarea tastaturii.
- Dacă blocarea tastaturii nu este activă: Apăsarea tastei timp de 3 s deschide meniul contextual, inclusiv opțiunea pentru activarea blocării tastaturii.

#### 6.3.5 Informații suplimentare

Pentru informații suplimentare pe marginea subiectelor următoare, consultați instrucțiunile de utilizare ale dispozitivului

- Apelarea textului de ajutor
- Rolurile utilizatorilor și autorizația de acces corespunzătoare
- Dezactivarea protecției la scriere prin intermediul codului de acces
- Activarea și dezactivarea blocării tastaturii

## 6.4 Acces la meniul de operare prin instrumentul de operare

Meniul de operare poate fi accesat, de asemenea, prin instrumentele de operare FieldCare și DeviceCare. Consultați instrucțiunile de utilizare ale dispozitivului.

## 6.5 Acces la meniul de operare prin serverul web

Meniul de operare poate fi accesat și prin serverul web. Consultați instrucțiunile de utilizare ale dispozitivului.

# 7 Integrarea sistemului

Pentru informații detaliate despre integrarea sistemului, consultați instrucțiunile de operare a dispozitivului.

- Prezentare generală a fișierelor cu descrierea dispozitivului:
  - Datele versiunii curente pentru dispozitiv
  - Instrumente de operare
- Variabile măsurate prin intermediul protocolului HART
- Funcționalitate mod rafală în conformitate cu specificația HART 7

# 8 Punerea în funcțiune

## 8.1 Verificarea funcțiilor

Înainte de a pune în funcțiune dispozitivul de măsurare:

► Asigurați-vă că au fost efectuate verificările post-instalare și post-conectare.

- Listă de control "Verificare post-instalare"  $\rightarrow$  🗎 12
- Listă de control "Verificare post-conectare"  $\rightarrow$  🗎 26

## 8.2 Setare limbă de operare

Setare din fabrică: Engleză sau limba locală comandată

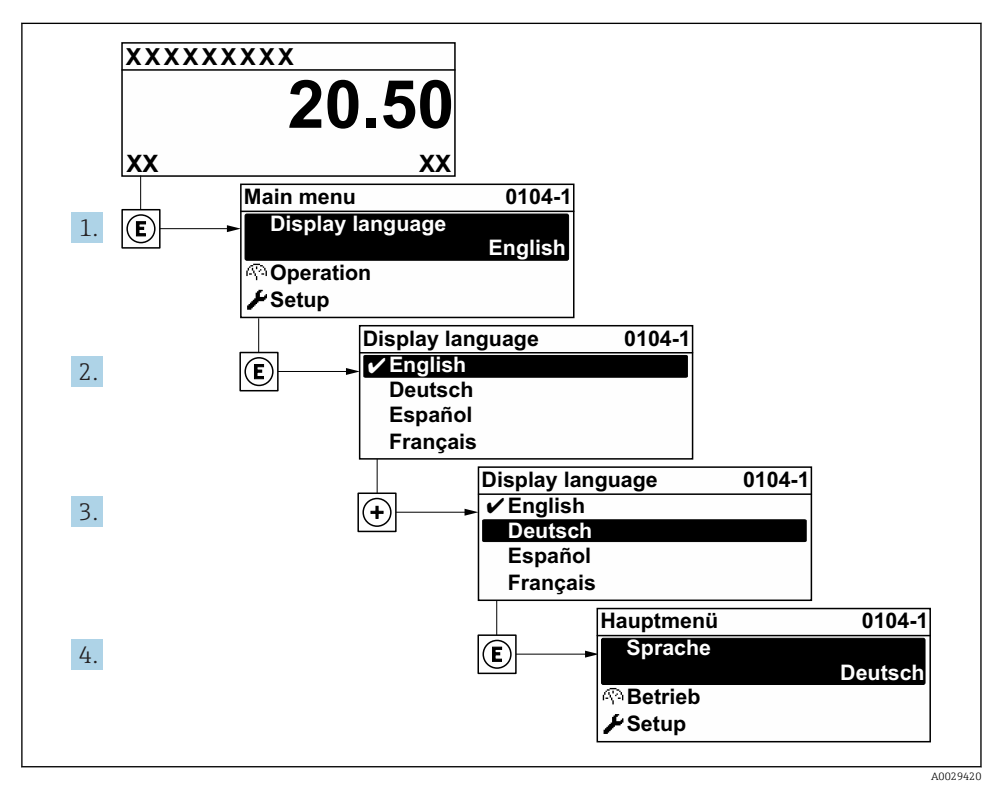

🗟 4 🛛 Preluarea exemplului afișajului local

## 8.3 Configurarea dispozitivului de măsurare

Meniul **Setup** cu submeniurile și diverșii săi experți dirijați sunt utilizați pentru punerea rapidă în funcțiune a dispozitivului. Conțin toți parametrii necesari pentru configurare, de exemplu, pentru măsurare sau comunicare.

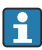

În funcție de versiunea dispozitivului, nu sunt disponibile toate submeniurile și toți parametrii la orice dispozitiv. Selecția poate varia în funcție de codul de comandă.

| Exemplu: Submeniuri disponibile, experți      | Semnificație                                                                                                    |
|-----------------------------------------------|----------------------------------------------------------------------------------------------------|
| Unități de sistem                             | Configurați unitățile pentru toate valorile măsurate                                                                                                    |
| Configurare I/O                               | Modul I/O care poate fi configurat de utilizator                                                                                                    |
| Intrare curent                                | Configurarea tipului de intrare/ieșire a semnalului                                                                                                    |
| Intrare în stare                              |                                                                                                    |
| Ieșire curent 1 la n                          |                                                                                                    |
| Ieșire în impuls/frecvență/de comutare 1 la n |                                                                                                    |
| Ieșire releu                                  |                                                                                                    |
| Ieșire în impuls dublu                        |                                                                                                    |
| Afişaj                                        | Configurați formatul afișajului pe afișajul local                                                                                                    |
| Întrerupere debit scăzut                      | Setați întreruperea debitului scăzut                                                                                                    |
| Configurare avansată                          | Parametrii suplimentari pentru configurare:<br>Reglarea senzorului<br>Totalizator<br>Afișaj<br>Setări WLAN<br>Copiere de rezervă a datelor<br>Administrare |

#### 8.4 Protectia setărilor împotriva accesului neautorizat

Există următoarele opțiuni de protecție la scriere pentru a proteja configurarea dispozitivului de măsurare împotriva modificărilor accidentale:

- Protejati accesul la parametri prin cod de acces
- Protejați accesul la operarea locală prin blocarea tastelor
- Protejati accesul la dispozitivul de măsurare prin comutatorul de protectie la scriere

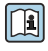

Pentru informații detaliate despre protejarea setărilor împotriva accesului neautorizat, consultati instructiunile de utilizare ale dispozitivului.

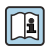

Pentru informații detaliate despre protejarea setărilor împotriva accesului neautorizat în aplicatii de transfer al custodiei, consultați documentația specială a dispozitivului.

#### 9 Informatii privind diagnosticarea

Erorile detectate de sistemul de auto-monitorizare a dispozitivului de măsurare sunt afișate ca mesaj de diagnosticare, prin alternare cu afișajul operațional. Mesajul referitor la măsurile de remediere poate fi apelat din mesajul de diagnosticare și conține informații importante cu privire la eroare.

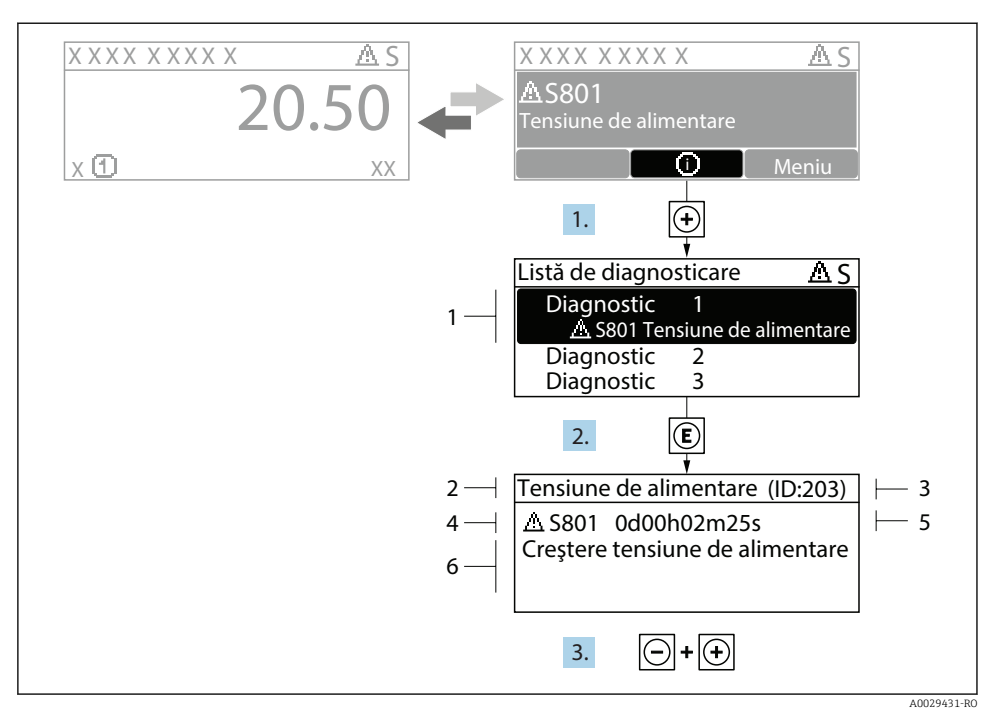

- Mesaj referitor la măsurile de remediere
- 1 Informații privind diagnosticarea
- 2 Text scurt
- 3 ID service
- 4 Comportament la diagnosticare cu cod de diagnosticare
- 5 Momentul producerii
- 6 Măsuri de remediere
- - └ Se deschide submeniul **Diagnostic list**.
- 2. Selectați evenimentul de diagnosticare dorit cu 🗄 sau 🗔 și apăsați 🗉 .
  - └ Se deschide mesajul referitor la măsurile de remediere.
- 3. Apăsați ⊡ + 🕂 simultan.
  - ← Mesajul referitor la măsurile de remediere se închide.

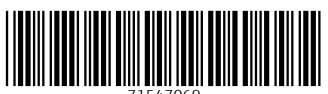

71547069

# www.addresses.endress.com

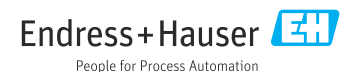